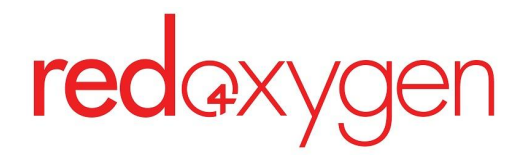

# CompleteSMS: User Guide

Last updated: June 29, 2025

# **Table of Contents**

| Table of Contents                                                                        | 1  |
|------------------------------------------------------------------------------------------|----|
| Log In                                                                                   | 2  |
| How to Send SMS                                                                          | 4  |
| Address Book                                                                             | 4  |
| Create a Contact in the Address Book                                                     | 4  |
| Import Contacts From a Spreadsheet                                                       | 5  |
| Edits Contacts                                                                           | 7  |
| Create a Distribution List                                                               | 8  |
| Edit a Distribution List                                                                 | 10 |
| Settings                                                                                 | 12 |
| Update Your Timezone                                                                     | 12 |
| Create an SMS Signature                                                                  | 12 |
| Reminder: Characters in your signature will count toward your total SMS character count. | 13 |
| Activate Multi-Factor Authentication                                                     | 13 |
| Change Your Password                                                                     | 14 |
| How to Send SMS                                                                          | 15 |
| Compose and Send an SMS                                                                  | 15 |
| Templates                                                                                | 19 |
| Create Message Templates                                                                 | 19 |
| Edit a Template                                                                          | 20 |
| Delete a Template                                                                        | 21 |
| Sending SMS in Bulk                                                                      | 22 |
| How To Send in Bulk                                                                      | 23 |
| How to Format a .csv for Bulk Sending                                                    | 26 |
| How to Format a Bulk Send Template                                                       | 27 |
| Create a Bulk Send Template                                                              | 27 |
| Tracking Your SMS                                                                        | 29 |
| Inbox                                                                                    | 29 |
| Sent                                                                                     | 30 |
| Errors                                                                                   | 31 |

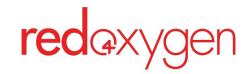

# Log In

After an account has been set up by an administrator you can log in.

On any browser go to: https://app.completesms.net (Best user experience— Google Chrome).

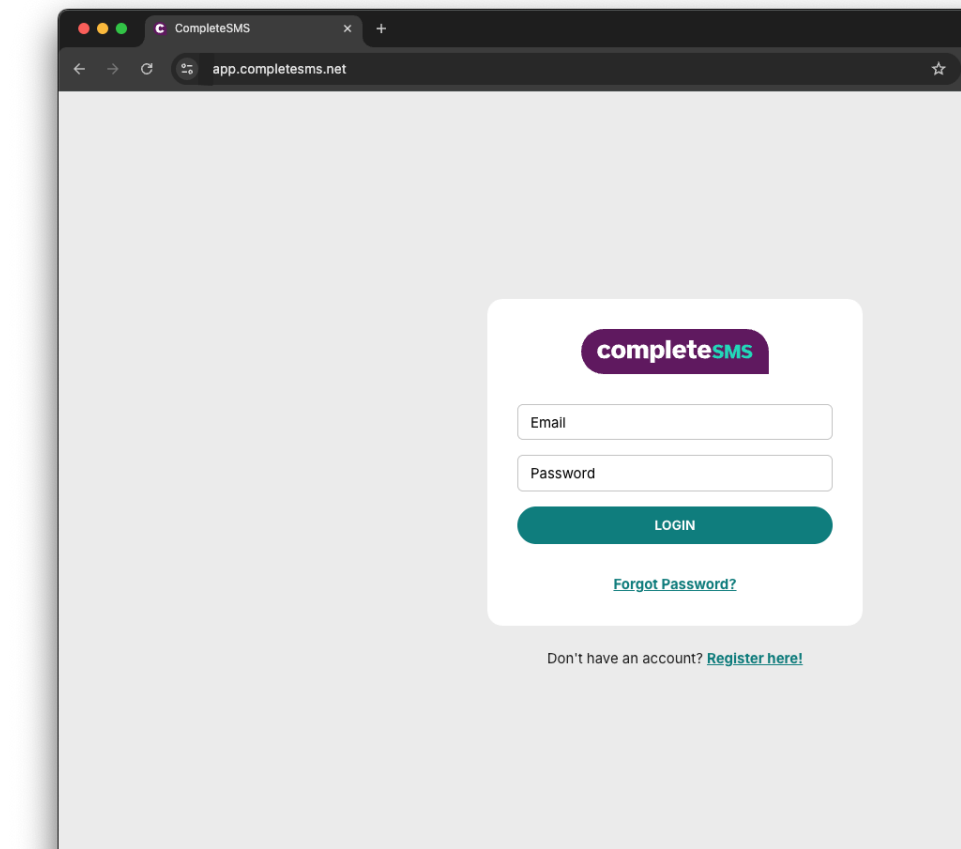

If you've forgotten your password, press the **Forgot Password** link. (If this is your first time logging in, you may be required to do this step).

|        | completesms                     |
|--------|---------------------------------|
| Email  |                                 |
| Passwo | rd                              |
|        | LOGIN                           |
|        | Forgot Password?                |
| Don't  | have an account? Register here! |

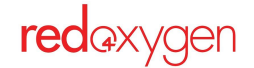

Back to Table of Contents 2

|                     | 5                                                                                                    |   |
|---------------------|----------------------------------------------------------------------------------------------------|---|
| Email               |                                                                                                    |   |
| EMAIL ME A RECOVERY | CompleteSMS - Password Reset Request External Indux × + Summarize this email                                                                                                    | 6 |
|                     | support@sapp.completesms.net 5:09PM (0 minutes ago) 🛠                                                                                                    | ¢ |
|                     | CompleteSMS - Password Reset Request<br>A Reset Password request was generated for the Account using this email address.<br>If this was you, please click this limk to reset your password: <u>https://sapp.completesms.net/RecoverPassword/Verlfy/Neu0WdlEbSzpArQdZzmB88M</u><br>If this was not you, please ignore this email. |   |
|                     | Copyright © Red Oxygen 2025. All rights reserved.<br>www.redoxygen.com                                                                                                    |   |

<section-header><section-header>

Type in a new password (must be at least 8 characters with at least one uppercase letter, one lowercase letter, one numeral, and one special character)

You will receive an email with a reset link.

Click on the link.

Once logged in, you'll see your email and profile avatar in the top right hand corner of your screen.

Click on the avatar to view your account number, and dedicated number assigned to your account, if there is one. Here's where you'll log out at the end of the day, as well.

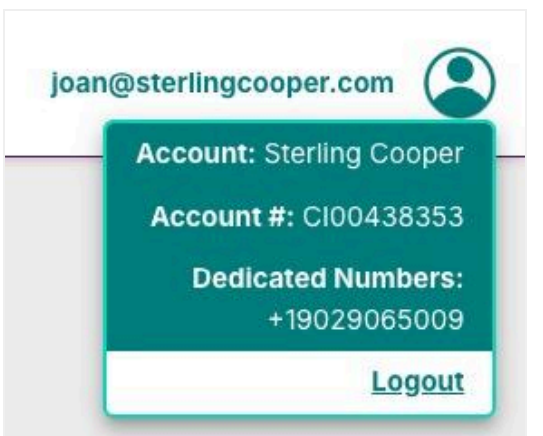

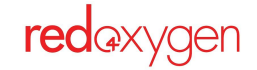

# **Address Book**

## Create a Contact in the Address Book

Contacts are stored in your address book and you can have as many as you'd like. You can create distribution lists from your contacts.

#### There are two types of contacts:

- 1. Global
  - a. All users can send to Global contacts.
  - b. Only Administrators can create or delete.
- 2. Personal
  - a. Only available in your personal user account.
  - b. All Users can create or delete their own Personal contacts.

#### The steps are the same for either type:

- 1. Go to the **Send SMS** navigation item in the top bar.
- Select Address Book in the sidebar navigation.
   It will automatically land on the Contacts tab of the Address book.
- 3. Select Add New.

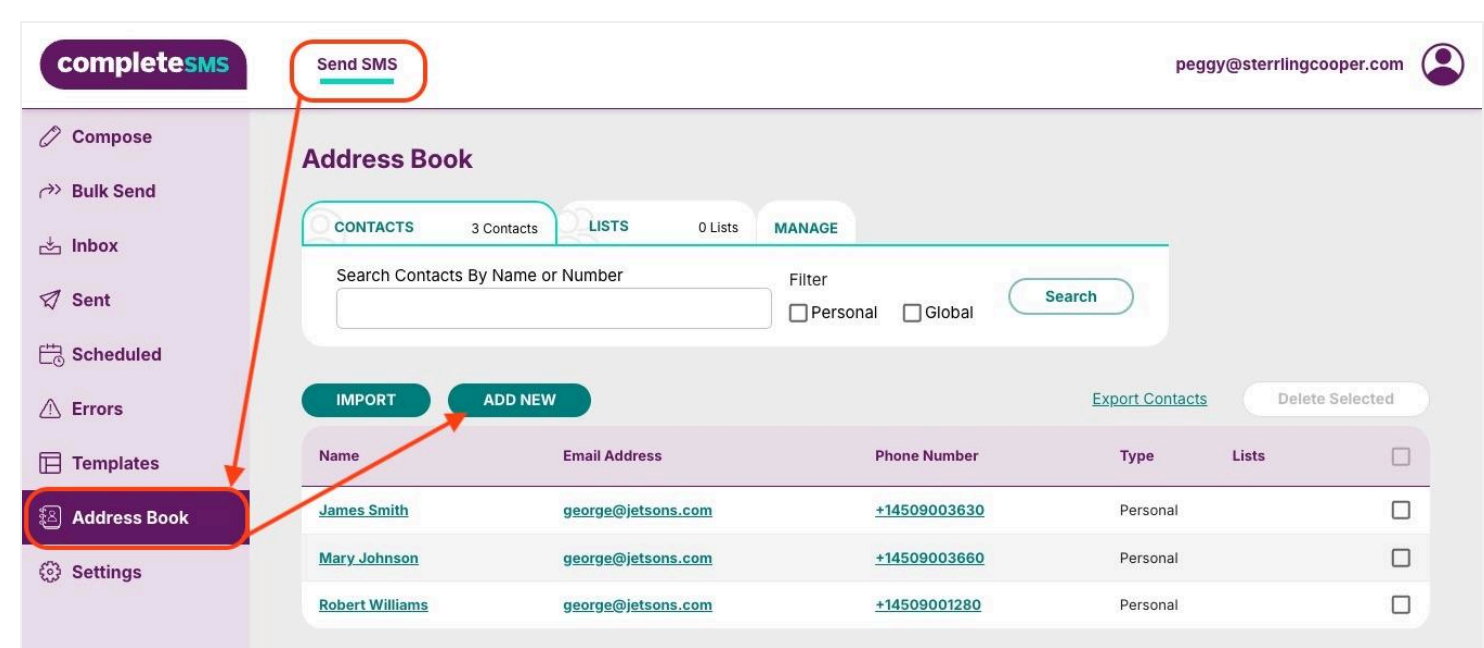

| iame or number | Filter            |   |
|----------------|-------------------|---|
| NEW CONTACT    |                   | × |
| Contact Type * | Personal 		Global |   |
| Name *         | Betty Jones       |   |
| Email Address  |                   |   |
| Phone Number * | 1235551234        |   |

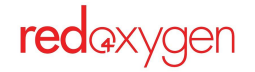

- 4. Choose if it should be a **Global** or **Personal** contact (only Admins will be able to select global.
- 5. Fill in appropriate fields.
- 6. Hit **Save** to add to the Address Book.

7. If you'd like to export your Address Book select **Export Contacts** and all of your contacts will export at one time.

## **Import Contacts From a Spreadsheet**

- 1. Go to the **Send SMS** navigation item in the top bar.
- 2. Select Address Book in the sidebar navigation.
- 3. Select Import Contacts.

| completesms                                    | Send SMS                              |                         |                                                   | peggy@sterr                          | ingcooper.com |
|------------------------------------------------|---------------------------------------|-------------------------|---------------------------------------------------|--------------------------------------|---------------|
| <ul> <li>Compose</li> <li>Bulk Send</li> </ul> | Address Book                          | itacts By               | Name or Number                                    | Filter                               | Searc         |
| ☆ Inbox<br>∅ Sent                              | CONTACTS 3 Co<br>Search Contacts By N | Iame or Number          | ADI CONTACTS                                      | <ul> <li>Personal 	Global</li> </ul> |               |
| Contraction Scheduled                          |                                       |                         | Browse                                            | Contact_List 4.csv                   | Туре          |
| ▲ Errors                                       |                                       | DD NEW                  | Please Note: The CSV F<br>should match this file. | ormat including headers              | Personal      |
| Templates                                      | Name                                  | Email Address           |                                                   | IMPORT CONTACTS                      | Global        |
| Address Book                                   | James Smith                           | george@jetsons.c        |                                                   |                                      | Personal      |
| ③ Settings                                     | Mary Johnson                          | <u>george@jetsons.c</u> | george@jetsons.com                                | <u>+14509003730</u>                  | Global        |
|                                                | Robert Williams                       | george@jetsons.com      | +14509001280                                      | Personal                             |               |

4. Your CSV must match exactly the provided sample spreadsheet (headers must be exactly as shown and in the same column location)

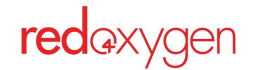

- 5. Choose if it should be a **Global** or **Personal** contact (only Admins can create Global contacts).
- 6. Browse and select the .csv you'd like to import.

7. Once imported, you will be asked to confirm the upload. If there are duplicates, they will appear in red and will need to be deleted by clicking on the person icon before the contacts can be saved.

| CONTACTS           |                    |              |          |                | ×       |
|--------------------|--------------------|--------------|----------|----------------|---------|
| Name               | Email Address      | Phone Number | Туре     | Validation     | Remove  |
| James Smith        | george@jetsons.com | +14509003630 | Personal | VALID          | *       |
| Mary Johnson       | george@jetsons.com | +14509003660 | Personal | VALID          | 1-      |
| Robert<br>Williams | george@jetsons.com | +14509001280 | Personal | DUPLICATE<br>0 | -       |
|                    |                    |              | Cancel   | SAVE C         | ONTACTS |

## **Edits Contacts**

- 1. Go to the **Send SMS** navigation item in the top bar.
- 2. Select Address Book from the sidebar navigation

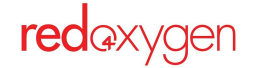

| completesms                                    | Send SMS          |                    |              |          | peggy@st           | errlingcooper.com |   |
|------------------------------------------------|-------------------|--------------------|--------------|----------|--------------------|-------------------|---|
| <ul> <li>Compose</li> <li>Bulk Send</li> </ul> | Address Book      | 6 Contacts 3 Lists | MANAGE       |          |                    |                   |   |
| Scheduled ≥ Inbox                              | Search Contacts I | 3y Name or Number  | Filter       | Search   | $\supset$          |                   |   |
| ▲ Errors                                       |                   | ADD NEW            |              | E        | xport Contacts     | Delete Selected   |   |
| Templates                                      | Name              | Email Address      | Phone Number | Туре     | Lists              |                   |   |
| 🔊 Address Book                                 | James Smith       | george@jetsons.com | +14509003630 | Personal | C-suite            |                   | ) |
| Settings                                       | John Brown        | john@jetsons.com   | +14509000770 | Global   | Stakeholders       |                   |   |
|                                                | Mary Johnson      | george@jetsons.com | +14509003660 | Personal | C-suite, Employees |                   | L |

 Update the affected fields Contact can't be modified after the contact is originally created.

3. Click on the contact row you'd like to edit

5. Hit **Save**.

|          | DIT CONTACTS           | Personal Global     James Smith       | ×      |
|----------|------------------------|---------------------------------------|--------|
| Co<br>Na | ontact Type *<br>ame * | Personal Global           James Smith |        |
| Na       | ame *                  | James Smith                           |        |
|          |                        |                                       | pe     |
| En       | nail Address           | george@jetsons.com                    | rsonal |
| Ph       | one Number *           | +14509003630                          | rsonal |
|          |                        | Cancel SAVE                           | obal   |
| 1        |                        |                                       | rsonal |

## **Create a Distribution List**

Distribution lists are a great way to organize your contacts to easily send the same message to more than one person at a time.

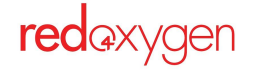

#### There are two types of contacts:

- 3. Global
  - a. All users can send to Global lists.
  - b. Only Administrators can create or delete.

#### 4. Personal

- a. Only available in your personal user account.
- b. All Users can create or delete their own Personal lists.

#### The steps are the same for either type:

- 1. Got to the **Send SMS** top navigation item.
- 2. Select Address Book in the sidebar navigation
- 3. Select the Lists tab
- 4. Choose if it should be a Global or Personal contact by selecting the appropriate tab
- 5. Select Add New

redaxygen

| completesms                  | Send SMS               |                |                      | peggy@sterrlingcooper.com |   |
|------------------------------|------------------------|----------------|----------------------|---------------------------|---|
| 🖉 Compose                    | Address Book           |                |                      |                           |   |
| →> Bulk Send                 |                        |                |                      |                           |   |
| 📩 Inbox                      | CONTACTS 6 Contact     | 3 Lists MANAGE |                      |                           |   |
| 🖾 Sent                       | Search By List Name    | Filter         | Search               |                           |   |
| Cheduled                     | ///                    |                |                      |                           |   |
| A Errors                     | ADD NEW                |                |                      | Delete Selected           |   |
| Templates                    | List Name              | Туре           | Quantity of Contacts | Selec                     | t |
| 🔊 Address Book               | <u>C-suite</u>         | Personal       | 3                    |                           | ) |
| <ul> <li>Settings</li> </ul> | Employees              | Personal       | 2                    |                           | ] |
|                              | Stakeholders           | Global         | 3                    |                           |   |
|                              | IC C 1 >>I 10 - Per Pa | ige Found: 3 🕅 |                      |                           |   |

| LISTS     |                   | ×    |
|-----------|-------------------|------|
| List Type | * O Personal O GI | obal |
| List Name | 9*                |      |
|           |                   |      |

- 6. Choose if it should be a **Global** or **Personal** distribution list(only Admins will be able to select global.
- 7. Name your list.

8. Add contacts to your list by clicking the checkboxes next to existing contacts from your address book..

| LISTS  |                 |                    |              | ×                   |
|--------|-----------------|--------------------|--------------|---------------------|
| Select | Name            | Email Address      | Phone Number | Туре                |
|        | James Smith     | jim@jetsons.com    | +14509003630 | Personal            |
|        | John Brown      | john@jetsons.com   | +14509000770 | Global              |
|        | Mary Johnson    | george@jetsons.com | +14509003660 | Personal            |
|        | Patricia Jones  | george@jetsons.com | +14509003730 | Global              |
|        | Robert Williams | george@jetsons.com | +14509001280 | Personal            |
|        | Robert Williams | bob@jetsons.com    | +14509001280 | Global              |
|        |                 |                    |              | 3 Contacts Selected |
|        |                 |                    | Cancel       | CREATE LIST         |
|        |                 |                    | Cancel       | CREATE LIST         |

### **Edit a Distribution List**

You can add or remove contacts from a distribution list without having to recreate it.

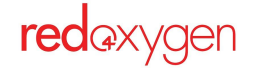

**Remove a Distribution List:** 

- 1. Go to the **Send SMS** top navigation
- 2. Go to Address Book and select the Lists tab
- 3. Check the box(es) next to the list you'd like to remove
- 4. Hit the Delete Selected (the button will only become clickable once a list is checked)

| CONTACTS 6 Contacts | LISTS 4 Lists MANAGE |                      |                 |
|---------------------|----------------------|----------------------|-----------------|
| Search By List Name | Filter               | Global Search        |                 |
| ADD NEW             |                      |                      | Delete Selected |
| List Name           | Туре                 | Quantity of Contacts | Selec           |
| <u>C-suite</u>      | Personal             | 3                    |                 |
| Employees           | Personal             | 3                    | Sec. 1          |
| Monday meeting      | Personal             | 3                    |                 |
|                     | Olehal               | 2                    |                 |

#### Remove Contacts from a Distribution list:

- 1. Go to the Send SMS top navigation
- 2. Go to Address Book and select the Lists tab
- 3. Click on the list you'd like to modify
- 4. Check the box(es) next to the names you'd like to remove
- 5. Hit the **Delete Selected** (the button will only become clickable once a list is checked)

| Edit List       |                    |              | Export List | Delete Selected |
|-----------------|--------------------|--------------|-------------|-----------------|
| Name            | Email Address      | Phone Number | Туре        | Select          |
| Mary Johnson    | george@jetsons.com | +14509003660 | Personal    |                 |
| Patricia Jones  | george@jetsons.com | +14509003730 | Global      |                 |
| Robert Williams | george@jetsons.com | +14509001280 | Personal    |                 |

#### Add a Name to a Distribution List:

- 1. Go to the **Send SMS** top navigation.
- 2. Go to Address Book and select the Lists tab.

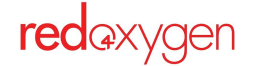

- 3. Click to open the list you'd like to modify.
- 4. Click the **Edit List** button.

| Aonday meetin   | g 3 Contacts       |              |                     | < VIEW ALL LIST |
|-----------------|--------------------|--------------|---------------------|-----------------|
| Edit List       | Email Address      | Phone Number | Export List<br>Type | Delete Selected |
| Mary Johnson    | george@jetsons.com | +14509003660 | Personal            | 0               |
| Patricia Jones  | george@jetsons.com | +14509003730 | Global              |                 |
| Robert Williams | george@jetsons.com | +14509001280 | Personal            |                 |

- 5. First, you'll have the opportunity to change the list's name (the List Type is not editable)
- 6. Select Add Contacts button.

| LISTS       |                   | ×  |
|-------------|-------------------|----|
| List Type * | Personal 		Global |    |
| List Name * | Employees         |    |
|             | Cancel Add Contac | ts |
|             |                   |    |

- 7. A list of all of your contacts will appear, scroll through and check the boxes next to the contacts you'd like to add.
- 8. Update List.

| Select | Name            | Email Address      | Phone Number        | Туре                |
|--------|-----------------|--------------------|---------------------|---------------------|
|        | James Smith     | jim@jetsons.com    | +14509003630        | Personal            |
|        | Robert Williams | bob@jetsons.com    | +14509001280        | Global              |
|        | Patricia Jones  | george@jetsons.com | +14509003730        | Global              |
|        | John Brown      | john@jetsons.com   | +14509000770        | Global              |
|        |                 |                    |                     | 1 Contacts Selecter |
|        |                 |                    | Cancel              | UPDATE LIST         |
|        |                 |                    | List Type: Personal | List Name: Employee |

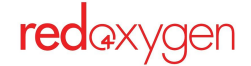

# Settings

## **Update Your Timezone**

The timezone selected will be reflected in your Sent, Inbox, Errors and Scheduled tabs. If you're an admin, this applies to you as well, but if you view a report under the Reports tab, it will reflect the median UTC time.

When your User account is created, the timezone is set at GMT+00:00, UTC standard, this will persist until you change it.

- 1. Go to the Send **SMS tab** in the top navigation.
- 2. Select Settings from the sidebar navigation
- 3. Change **Timezone** to the one you'd prefer.

| completesms  | Send SMS                       |                                                       | peggy@sterrlingcooper.com          |
|--------------|--------------------------------|-------------------------------------------------------|------------------------------------|
| 🖉 Compose    | Settings                       |                                                       |                                    |
| → Bulk Send  |                                |                                                       |                                    |
| 📩 Inbox      | SETTINGS<br>Delivery Receipts: |                                                       |                                    |
| Sent Sent    |                                |                                                       |                                    |
| É Scheduled  | Phone Number:                  | Forward replies to:                                   | Account Credits ®                  |
| ▲ Errors     |                                | <ul> <li>My mobile phone</li> <li>My email</li> </ul> | Remaining                          |
| Templates    |                                | 0                                                     |                                    |
| Address Book | Language:                      | English                                               | ☐ 25<br>User Messages <sup>⑦</sup> |
| ③ Settings   | Time Zone:                     | (GMT+00:00) - UTC Standard Time                       | Remaining                          |
|              |                                |                                                       |                                    |

## Create an SMS Signature

Consistently sign-off without having to type it in every time.

- 1. Go to the Send **SMS tab** in the top navigation.
- 2. Select **Settings** from the sidebar navigation.

| SIGNATURE                                                                          |  |
|------------------------------------------------------------------------------------|--|
|                                                                                    |  |
| STOP to stop                                                                       |  |
| The characters in your signature are counted in your total message character count |  |

3. Add a signature in the field and hit **Save** to utilize this signature on future SMS.

Reminder: Characters in your signature will count toward your total SMS character count.

### **Activate Multi-Factor Authentication**

Multi-factore authentication is a quick and easy step you can take to protect your CompleteSMS account. Everytime you log in, you'll verify that it's you. Quick and easy.

- 1. Go to the Send **SMS tab** in the top navigation.
- 2. Select **Settings** from the sidebar navigation.
- 3. If you haven't set up MFA yet, it will show as Disabled.
- 4. Click on the little wrench to get started.

| Time Zone:              | (GMT+00:00) - UTC Standard Time  CompleteSMS Server: Timezone is (GMT+00:00) UTC Standard Time |                                                                            | Remaining |
|-------------------------|------------------------------------------------------------------------------------------------|----------------------------------------------------------------------------|-----------|
| Change Password:        |                                                                                                | Password Requirements<br>Min 8 characters and must<br>consist of at least: |           |
| Confirm Password:       |                                                                                                | One uppercase letter     One number     One number                         |           |
| Multi-factor Authentica | ation: Disabled                                                                                | One symbol                                                                 |           |
| SIGNATURE               |                                                                                                |                                                                            |           |
|                         |                                                                                                |                                                                            |           |

- 5. From there you'll be asked your preference for signing in, SMS, Email Authenticator Application.
- 6. Once decided, hit Next.

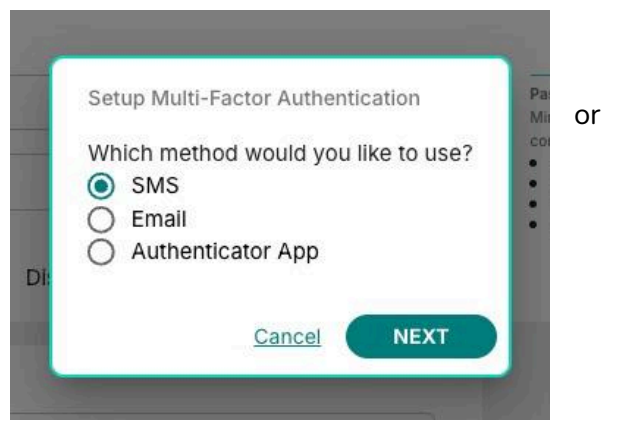

- 7. You'll receive a code via your selected option.
- 8. Enter the code, hit next.
- 9. Then hit Save before closing out the Settings page.

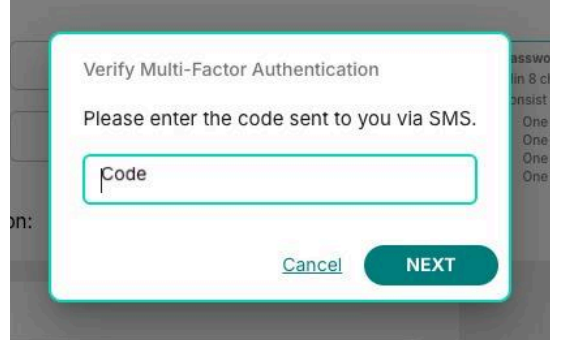

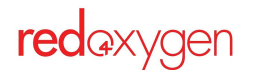

# **Change Your Password**

As a User you can change your password at any time. By using the Forgot Password link on the login page or in your Settings.

- 1. Go to the Send **SMS tab** in the top navigation.
- 2. Select **Settings** from the sidebar navigation.

| English                         | •                                                                                                  | User Messages                                                                                                    |
|---------------------------------|----------------------------------------------------------------------------------------------------|----------------------------------------------------------------------------------------------------|
| (GMT+00:00) - UTC Standard Time | •                                                                                                  | Remaining                                                                                                    |
|                                 | Password Requirements                                                                              |                                                                                                    |
|                                 | Min 8 characters and must<br>consist of at least:<br>• One uppercase letter                        |                                                                                                    |
|                                 | English<br>(GMT+00:00) - UTC Standard Time<br>CompleteSMS Server: Timezone is (GMT+00:00) UTC Stan | English  (GMT+00:00) - UTC Standard Time  CompleteSMS Server: Timezone is (GMT+00:00) UTC Standard Time  Password Requirements Min 8 characters and must consist of at least:  0 One unopercase letter |

- 3. Enter your new password in the Change Password field
- 4. Enter again in the Confirm Password field
- 5. Hit **Save** before closing the page.

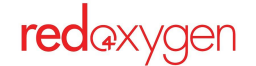

# How to Send SMS

## **Compose and Send an SMS**

In Compose you can send messages to one or more individuals, sending the same message to everyone, though, the recipients won't see who else the message was sent.

- 1. Go to the Send **SMS tab** in the top navigation.
- 2. Select Compose in the sidebar navigation

| completesms                                                                                                    | Send SMS                                                                                                    | peggy@sterrlingcooper.com                                                         |
|----------------------------------------------------------------------------------------------------|----------------------------------------------------------------------------------------------------|-----------------------------------------------------------------------------------|
| 🖉 Compose                                                                                                    | Compose                                                                                                    |                                                                                   |
| <ul> <li>✓ Compose</li> <li>✓ Bulk Send</li> <li>✓ Inbox</li> <li>✓ Sent</li> <li>✓ Scheduled</li> <li>✓ Errors</li> <li>Templates</li> <li>✓ Address Book</li> <li>✓ Settings</li> </ul> | Compose   RECIPIENTS   Search and Add Contacts   Select     MESSAGE   Type your message or insert a template     Insert Template     Signature:                                                                                                    | € N/A<br>Account Credits ©<br>Remaining ©<br>€ 25<br>User Messages ©<br>Remaining |
|                                                                                                    | O/765 Character(s) = 0 Standard Character(s)<br>0 Credit(s) Cost = 1 Message Parts * (0 Local Numbers + 0 International Numbers)<br>0 Message(s)<br>SCHEDULE SEND<br>Send this message at a later date and time<br>27/Jun/2025 09:24 AM<br>Users Timezone is (GMT+00:00) - UTC Standard Time<br>(Optional) Add Subject<br>SEND |                                                                                   |

- 3. Select your recipients:
  - a. Start typing a name or phone number of a contact in your address book, and then click on it in the list when it pops up.

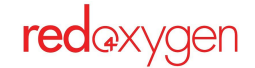

b. Or directly type in a phone number of a recipient even if they aren't in your Contacts.

| completesms    | Send SMS                            |                            | peggy@sterrlingcooper.com |
|----------------|-------------------------------------|----------------------------|---------------------------|
| 🖉 Compose      | Compose                             |                            |                           |
| →> Bulk Send   |                                     |                            |                           |
| 📩 Inbox        | Search and Add Contacts             |                            |                           |
| Ø Sent         | James Smith 🛞 Mary Johnson 🛞 Select | ×                          |                           |
| Cheduled       | C-suite (3)                         | Personal Distribution List | N/A                       |
| ▲ Errors       | Employees (2)                       | Personal Distribution List | Remaining                 |
|                | James Smith                         | +14509003630               |                           |
| 9 ····         | John Brown                          | +14509000770               | - 25                      |
| 원 Address Book | Mary Johnson                        | +14509003660               | User Messages ®           |
| Settings       | Monday meeting (3)                  | Personal Distribution List | Remaining                 |
|                | Patricia Jones                      | +14509003730               |                           |
|                | Robert Williams                     | +14509001280               |                           |
|                | SCHEDULE SEND                       |                            |                           |

c. Don't forget you can also select a distribution list from the dropdown list.

Changed your mind on a recipient you've already selected? Remove recipient names by clicking on the 'x' associated with the contact

4. Character and credit count

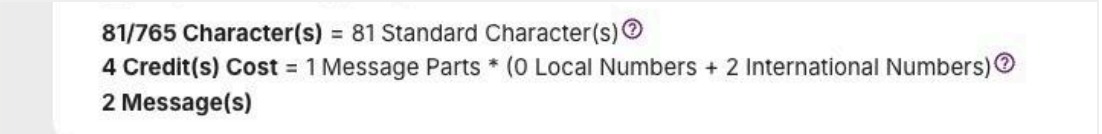

- a. Below the field you'll see the quantity of characters in the message and how many credits it will be counted as once sent.
- b. CompleteSMS supports standard and unicode characters. Each counted as a credit at different thresholds. If there is even just one unicode character, the whole message will be counted as a unicode message.
- 5. Instead of typing a message, you can select from one of the templates you've created in the Templates tab.
  - a. Click on the Insert Template button.

| C              | Insert Template |
|----------------|-----------------|
| dingthis time. |                 |
|                |                 |

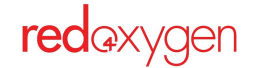

- b. Select the Global or Personal tab.
- c. Double click on the template you'd like to use.
- d. If you don't see one you'd like to use, you can add a new one right there!

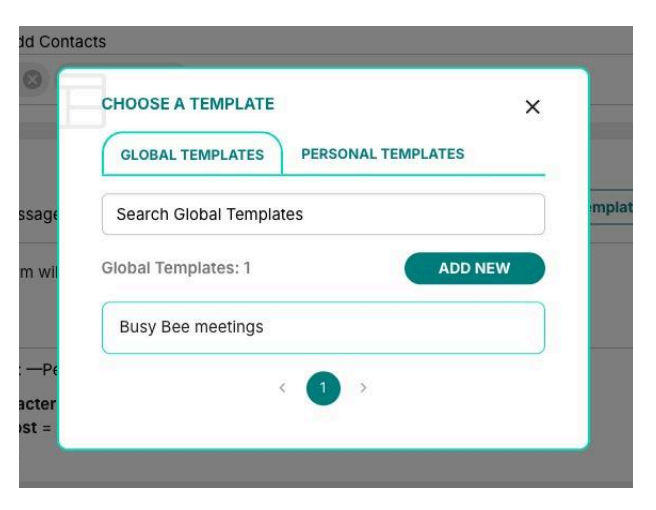

6. If you've set up a signature in the Settings tab, you'll be able to select it by checking the Signature box.

|        | Circulation Description CTOD to star       |
|--------|--------------------------------------------|
| $\sim$ | Signature: —Peggy, Copywriter STOP to stop |

**Reminder:** The characters that make up your signature will be added to the total character count and will be reflected in the count shown.

- 7. If you'd prefer to send your message at a later date and time, you can schedule your message
  - a. Check on the Schedule Send checkbox
  - b. Select a date and time.
  - c. Add a message subject if you'd like, this will make it easier to filter in your Scheduled tab, if you were to need to edit the scheduled time.

| CHEDULE SEND                                   |    |
|------------------------------------------------|----|
| Send this message at a later date and time     |    |
| 27/Jun/2025 09:51 AM                           |    |
| Users Timezone is (GMT+00:00) - UTC Standard T | me |
| (Optional) Add Subject                         |    |

8. Last step: Review and hit Send when you're ready.

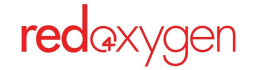

Upon hitting **Send**, a modal window will appear to tell you how many messages have been sent or will be sent if it's been scheduled.

In this modal window, you'll be able to mark a checkbox if you want to use the same message content for the next SMS you'll be sending.

Select **OK**, or x-out of the modal window to return to the compose page.

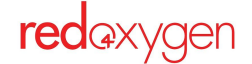

# Templates

## **Create Message Templates**

If you tend to send the same messages over and over, create a template to save some keystrokes in the future.

#### There are two types of templates:

- 5. Global
  - a. All users can send to Global templates.
  - b. Only Administrators can create or delete.
- 6. Personal
  - a. Only available in your personal user account.
  - b. All Users can create or delete their own Personal templates.

#### The steps are the same for either type:

- 1. Go to Send SMS in the top navigation
- 2. Select **Templates** in the sidebar navigation

| completesms    | Send SMS                |                                                                       |        | peggy@ster      | rlingcooper.com |
|----------------|-------------------------|-----------------------------------------------------------------------|--------|-----------------|-----------------|
| 🖉 Compose      | Templates               |                                                                       |        |                 |                 |
| → Bulk Send    |                         |                                                                       |        |                 |                 |
| 📩 Inbox        | GLOBAL 1 Templat        | e PERSONAL 0 Templates                                                |        |                 |                 |
| 🖈 Sent         | Search Global Templates |                                                                       |        |                 |                 |
| E Scheduled    |                         |                                                                       |        |                 |                 |
| 🛆 Errors       | ADD NEW                 |                                                                       |        | Delete Selected |                 |
| Templates      | Template Name           | Template Message                                                      | Туре   |                 |                 |
| S Address Book | Busy Bee meetings       | It's Sylvia's turn to give their presentation at the luncheon on Mon. | Global |                 |                 |
| Settings       |                         | 10 V Per Page Found: 1 🕅                                              |        |                 |                 |
|                |                         |                                                                       |        |                 |                 |
|                |                         |                                                                       |        |                 |                 |
|                |                         |                                                                       |        |                 |                 |
|                |                         |                                                                       |        |                 |                 |
|                |                         |                                                                       |        |                 |                 |

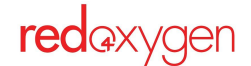

- 3. Click on Add New
- 4. Choose if it should be a **Global** or **Personal** template by selecting the appropriate tab
- 5. Name your template
- 6. Add the content of your template
- 7. Hit Create Template

**Reminder:** characters in your template will count toward your total SMS character count

| Contact Type *                         |                                                                                                    |
|----------------------------------------|----------------------------------------------------------------------------------------------------|
|                                        | Personal O Global                                                                                                    |
| Template Name *                        | Weekly reminder                                                                                                    |
| Template Message                       | 0                                                                                                    |
| your leftovers get                     | pty the reingerator before EOD Friday, or pitched.                                                                        |
| 88/765 Character(s)<br>1 Message Parts | View File Format and Template Building Guide<br>= 88 Standard Character(s)                                                |
|                                        | CREATE TEMPLATE                                                                                                    |
|                                        | Template Name *<br>Template Message<br>Don't forget to em<br>your leftovers get<br>88/765 Character(s)<br>1 Message Parts |

#### Create a message template while on the Compose page.

When composing a message, you'll be able to select this template from a list. If you plan on adding additional information along with your template content, make sure to add the template first, and then add the new content around it (or in it, for that matter)

- 1. While in the compose page you realize that you might want to make a template for the information you need to send:
- 2. Select the Insert Template button
- 3. In the pop-up that follows, select the type of template (defaults to Global), and then click the **Add New** button.
- 4. You'll be able to create and then select the new template without leaving the compose screen.

## Edit a Template

- 1. Go to the Send **SMS tab** in the top navigation.
- 2. Select **Templates** from the sidebar navigation.
- 3. Click on the template you'd like to edit.
- 4. Edit the desired content.
- 5. Hit **Save**.

| GLOBAL          | 1 Template | PERSONAL         | 1 Template |      |                 |
|-----------------|------------|------------------|------------|------|-----------------|
| Search Personal | Templates  |                  |            |      |                 |
| <u></u>         |            |                  |            |      | ]               |
|                 |            |                  |            |      |                 |
| ADD NEW         |            |                  |            |      | Delete Selected |
| ADD NEW         |            | Template Message |            | Туре | Delete Selected |

# Delete a Template

- 1. Go to the Send **SMS tab** in the top navigation.
- 2. Select **Templates** from the sidebar navigation.
- 3. Check the box(es) of the templates you'd like to delete.
- 4. Click on **Delete Selected**.

| ADD NEW         |                                                                                          | Delete   | Selected |
|-----------------|------------------------------------------------------------------------------------------|----------|----------|
| Template Name   | Template Message                                                                         | Type     |          |
| Weekly reminder | Don't forget to empty the refrigerator before EOD Friday, or your leftovers get pitched. | Personal |          |

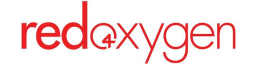

# Sending SMS in Bulk

The bulk interface is used when sending personalized messages to multiple recipients at once, using merge fields that pull information from your uploaded csv. The .csv is used only for one send, and is then automatically removed from the system. You will need to upload a .csv file for each send, even if sending to the same list multiple times.

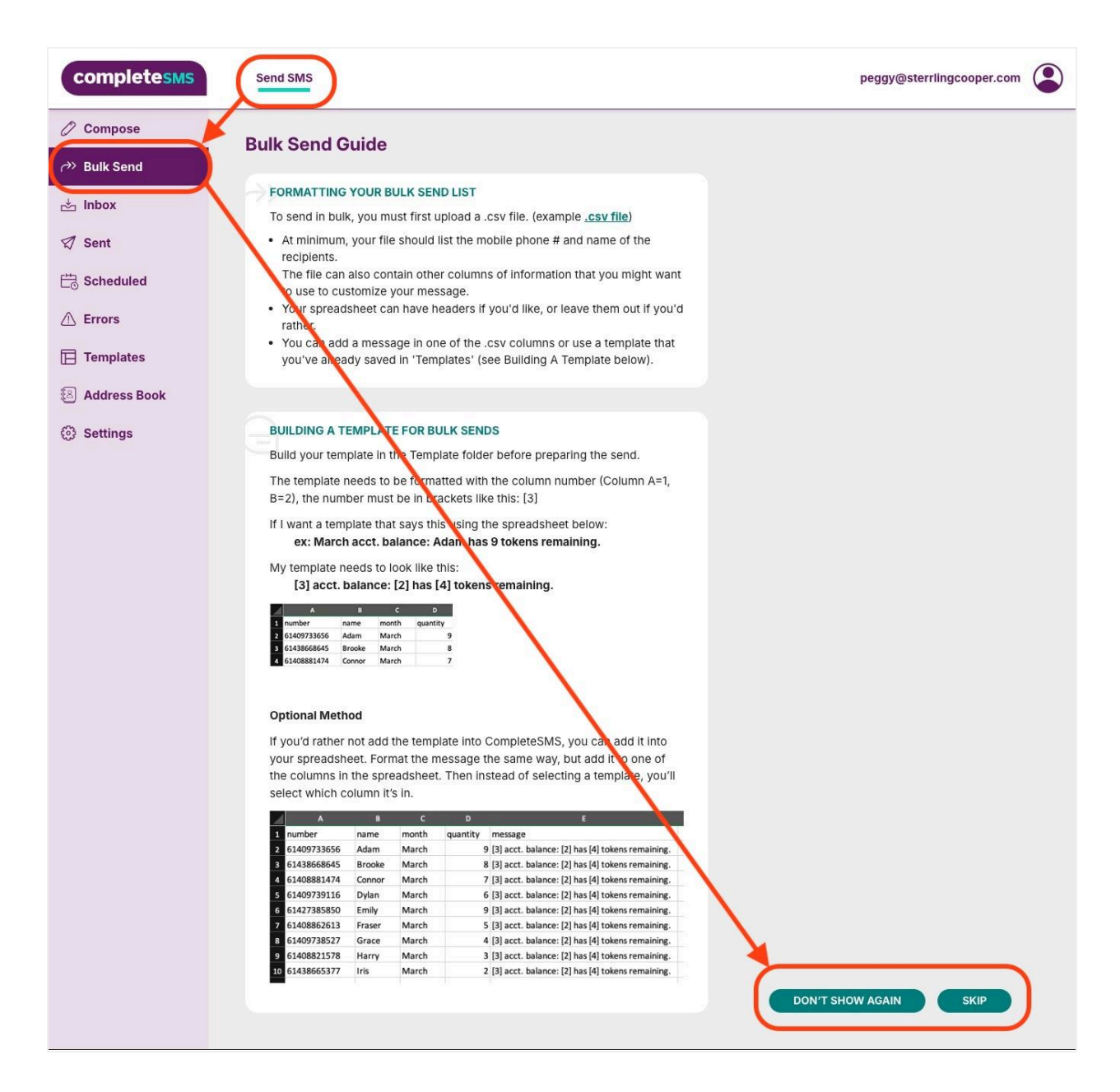

## How To Send in Bulk

- 1. After reading/skipping the Bulk intro page it's time to send in bulk.
- 2. Upload a .csv file by selecting the **Browse** button.

| completesms           | Send SMS                                                              | peggy@sterrlingcooper.com |
|-----------------------|-----------------------------------------------------------------------|---------------------------|
| 🖉 Compose             | Bulk Send                                                             |                           |
| ↔ Bulk Send           |                                                                       | )                         |
| 📩 Inbox               |                                                                       |                           |
| 🖾 Sent                | View File Format and Template Building Guide                          |                           |
| Contraction Scheduled | RECIPIENT DETAILS                                                     |                           |
| ▲ Errors              | Phone Number Column:                                                  |                           |
| Templates             | Name Column:                                                          |                           |
| 🕙 Address Book        |                                                                       |                           |
| Settings              | MESSAGE DETAILS                                                       |                           |
|                       | CSV file's column Please upload a CSV                                 |                           |
|                       | O Template Browse                                                     |                           |
|                       |                                                                       |                           |
|                       | Send SMS later                                                        |                           |
|                       | 27/Jun/2025 09:57 AM Day/ 25/ 25/ N/A                                 |                           |
|                       | Users Timezone is (GMT+00:00) - UTC Standard Time                     |                           |
|                       | (Optional) Add Subject Account status (period/limit/remaining/credit) |                           |

3. Select the column recipient mobile numbers reside

| C Scheduled                                        | RECIPIENT DETAILS<br>Phone Number Column:<br>Name Column:   | Number (Column 5)<br>select                                                                                                    | -   |  |
|----------------------------------------------------|-------------------------------------------------------------|----------------------------------------------------------------------------------------------------|-----|--|
| <ul> <li>Address Book</li> <li>Settings</li> </ul> | MESSAGE DETAILS  CSV file's column  Template  SCHEDULE SEND | First Name (Column 1)<br>Middle Name (Column 2)<br>Last Name (Column 3)<br>Email (Column 4)<br>Number (Column 5)<br>message (Column 6) | 'se |  |

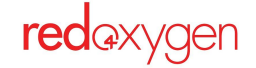

4. Select the column that has the name/contact identifier (this is for reference when viewing your Inbox and Sent files, this information won't appear in your message unless you include that column in your template)

| C Scheduled  | RECIPIENT DETAILS    |                       |   |
|--------------|----------------------|-----------------------|---|
| A Errors     | Phone Number Column: | Number (Column 5)     | • |
| Templates    | Name Column:         | First Name (Column 1) | • |
| Address Book |                      |                       |   |

- 5. Select the location of your SMS message:
  - a. If a you've added the message in one of the columns of your .csv, you'll need to select the column that that messages appear
  - b. If you elect to use a template, select the template using the **Templates** button (learn how to <u>create</u> and <u>format</u> bulk send templates)
- 6. After selecting the message location review the health of the list by scrolling down to view the mailing list.

| Settings |   | CSV file's column                           |                           |                           |                              | *                         |               |            |
|----------|---|---------------------------------------------|---------------------------|---------------------------|------------------------------|---------------------------|---------------|------------|
|          | C |                                             | weekly fees               | [[1]'s monthly fee for [7 | ] pieces, [8]                | rowse                     |               |            |
|          | s | CHEDULE SEND                                |                           |                           | € <b>⊖</b>                   |                           |               |            |
|          | ( | 27/Jun/2025 11:18 AM                        |                           |                           | Day/ 25/ 25/                 | N/A                       |               |            |
|          | [ | Users Timezone is<br>(Optional) Add Subject | (GMT+00:00) - UTC Standar | d Time                    | Account status               | ung/credit)               |               |            |
|          |   | SEND                                        |                           |                           | (period/initi/renia)         |                           |               |            |
|          |   |                                             |                           |                           | ſ                            | All Rows: 9 Valid Rows: 8 |               |            |
|          |   |                                             |                           |                           |                              | O Invalid Rows: 1         | Delete Se     | ected Rows |
|          | # | Recipient number 1                          | Recipient name            | Message text <sup>®</sup> |                              |                           | Message Parts | Delete Row |
|          | 1 |                                             | First Name                | Last Name                 |                              |                           | 1             |            |
|          | 2 | 14509003730                                 | Patricia                  | Patricia's monthly fee f  | or 125 pieces, \$7.04, is du | ie June 3.                | 1             |            |

- 7. Look at the valid and invalid rows to see if the list needs updated or contacts need deleted.
  - a. When uploading from a .csv, and the file has headers, it will appear as an invalid row. Delete if you want to clean up the view, all of the other messages will still deliver.
  - b. You can delete any row you don't want to send, it doesn't have to be a red highlighted row.

|   | (Optional) Add Subject |                |                             | Account status<br>(period/limit/remaining/credit)                               |               |              |
|---|------------------------|----------------|-----------------------------|---------------------------------------------------------------------------------|---------------|--------------|
|   | SEND                   |                |                             | <ul> <li>All Rows: 9</li> <li>Valid Rows: 8</li> <li>Invalid Rows: 1</li> </ul> | Delete S      | elected Rows |
| # | Recipient number @     | Recipient name | Message text <sup>(2)</sup> |                                                                                 | Message Parts | Delete Row   |
| 1 |                        | First Name     | Last Name                   |                                                                                 | 1             |              |
| 2 | 14509003730            | Patricia       | Patricia's monthly fee for  | 125 pieces, \$7.04, is due June 3.                                              | 1             |              |
| 3 | 14509001280            | Robert         | Robert's monthly fee for    | 25 pieces, \$8.90, is due June 3.                                               | 1             |              |
| 4 | 14509003650            | Michael        | Michael's monthly fee fo    | r 669 pieces, \$123.93, is due June 3.                                          | 1             |              |
| 5 | 14509001200            | Linda          | Linda's monthly fee for 8   | 65 pieces, \$5.45, is due June 11.                                              | 1             |              |

8. Do you want to schedule these messages to be sent at a later date and/or time? Mark the checkbox and select a date and time from the calendar and date picker.

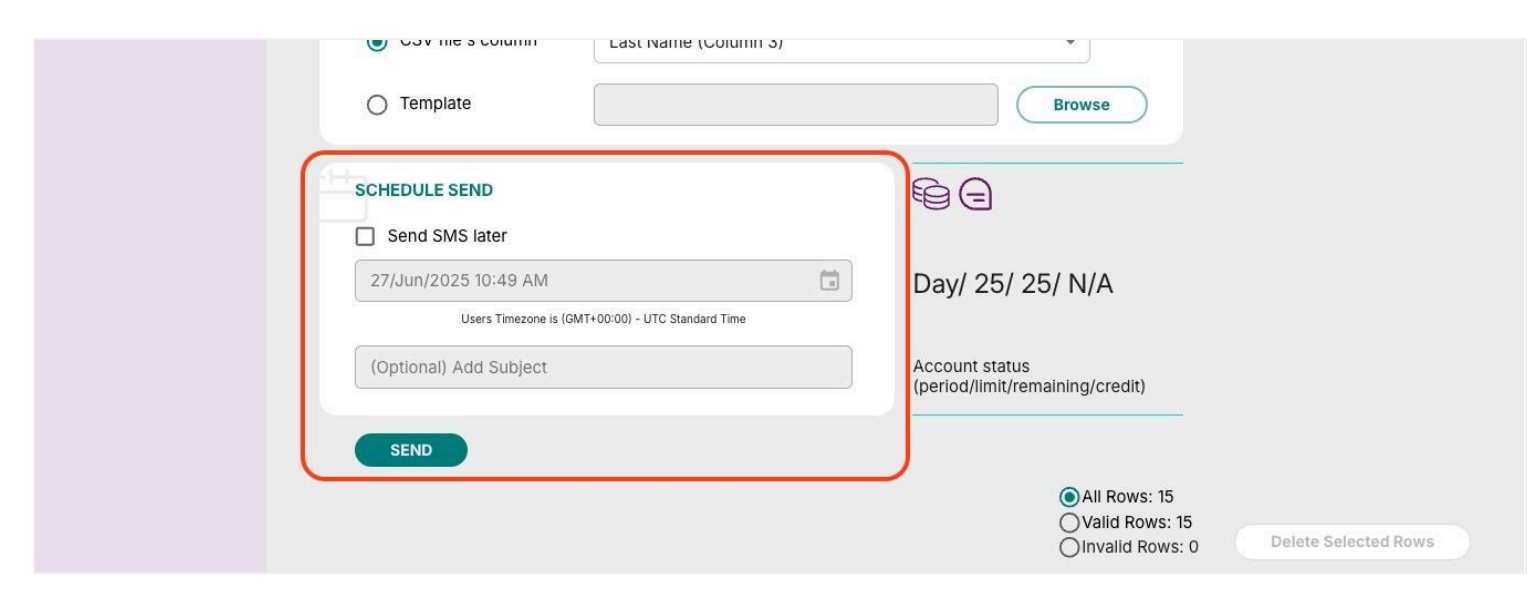

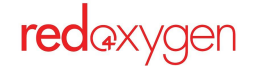

#### 9. Double check the information in the table at the bottom of your screen

#### 10. If all is good, select the **Send** button

|     | <b>red</b> axygen | <u>Home Web</u> | Message Send Confirmation                                              | × | Login: ROX-AWS Test PostPaid   user@guide.com ▼ |
|-----|-------------------|-----------------|------------------------------------------------------------------------|---|-------------------------------------------------|
| Co  | ompose            | Bulk Ser        | 1 recipient's numbers are incorrect or empty.                          |   |                                                 |
| Bu  | lk Send           | Upload CSV fi   | Do you want to continue sending?                                       |   | Browse                                          |
| Int | хоо               | Paginient num   | If you answer 'Yes' recipients with incorrect numbers will be ignored. |   |                                                 |
| Se  | nt                | Recipient nam   | Message Preview:                                                       |   | v                                               |
| En  | rors              | The message     | The Best of Abibliophobia is 15 days overdue.                          |   |                                                 |
| Te  | mplates           | ○ CSV file's    | Yes No                                                                 |   |                                                 |

- 11. Approve or cancel send on message/sender confirmation pop-up
- 12. Lastly, you'll receive a final confirmation for your peace of mind.

|               | Jsers Timezone is (GMT+00:00) - UTC Standard Time |        |           |
|---------------|---------------------------------------------------|--------|-----------|
| (Optional) Ad | MESSAGE SEND CONFIRMATION                         | ×      | odir)     |
|               | 8/8 Message(s) are on the way!                    |        |           |
| SEND          |                                                   | ок     | Rows: 8   |
|               |                                                   | OValio | d Rows: 8 |

# How to Format a .csv for Bulk Sending

Your .csv files can be created in any spreadsheet software that can be saved out as a .csv file (e.g., Microsoft Excel, Google Sheets, Numbers, etc.)

- Your files can have headers, but it's not a requirement.
- At minimum, your file should list the mobile phone # and name of the recipients.
- The file can also contain other columns of information that you might want to use to customize your message.
- You can add a message in one of the .csv columns or use a template that you've already saved in 'Templates'.

|   | А      | В       | С                  | D               | E      | F             |  |
|---|--------|---------|--------------------|-----------------|--------|---------------|--|
| 1 | First  | Last    | Email              | Book title      | Fee    | Phone         |  |
| 2 | Jay    | Robin   | jrobin@mail.com    | The Mockingjay  | \$4.00 | (123)456-1234 |  |
| 3 | Sharon | Smith   | ssmith@generic.com | Secrets of Cats | \$2.50 | (235)123-1256 |  |
| 4 | Jerry  | Jackson | jjackson@aohl.com  | Jumanji         | \$3.00 | 256-325-7845  |  |
|   |        |         |                    |                 |        |               |  |

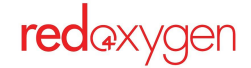

# How to Format a Bulk Send Template

Your template corresponds with your spreadsheet.

Each column is counted as a number, e.g., A=1, B=2, F=6, etc.

A placeholder in your template is the column number of the corresponding content surrounded by brackets, e.g., [3], [10] and so on.

#### Example:

Your spreadsheet may look like this:

|   | A      | В       | С                  | D               | E      | F             |  |
|---|--------|---------|--------------------|-----------------|--------|---------------|--|
| 1 | First  | Last    | Email              | Book title      | Fee    | Phone         |  |
| 2 | Jay    | Robin   | jrobin@mail.com    | The Mockingjay  | \$4.00 | (123)456-1234 |  |
| 3 | Sharon | Smith   | ssmith@generic.com | Secrets of Cats | \$2.50 | (235)123-1256 |  |
| 4 | Jerry  | Jackson | jjackson@aohl.com  | Jumanji         | \$3.00 | 256-325-7845  |  |
| - |        |         |                    |                 |        |               |  |

#### Your template could read:

Hello [1] - Please return [4] to your local library and pay the [5] fee.

(Hello Jay - please return The Mockingjay to your local library and pay the \$4.00 fee.)

**Reminder:** Templates will be stored, your .csv files will not, but you can use a new .csv file with a stored template.

# Create a Bulk Send Template

If you tend to send the same messages over and over, create a template to save some keystrokes in the future.

All bulk send templates are stored under the template tab (along with templates for individual sends) in the left-hand navigation

If you haven't created a template before starting your bulk send, you can create it while on the bulk send screen.

If you need to edit a template, you'll need to go to the Templates navigation item in the left hand navigation and select the template to edit.

#### Global

All users can send to Global templates. Only Administrators can create or delete.

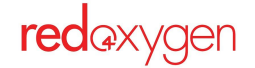

#### Personal

Only available in your personal user account.

All Users can create or delete their own Personal templates.

#### The steps are the same for either type:

- 1. Select **Templates** in the sidebar navigation
- 2. Choose if it should be a **Global** or **Personal** contact by selecting the appropriate tab
- 3. Click on **Create Template**

| Contact T | ype *           | O Personal O Global                          |
|-----------|-----------------|----------------------------------------------|
| Template  | Name *          |                                              |
| Template  | Message *       |                                              |
|           |                 |                                              |
|           |                 |                                              |
|           |                 | View File Format and Template Ruilding Guide |
|           | naracter(s) = ( | D Standard Character(s)                      |
| 0/765 CI  |                 |                                              |

| 4. | Name | your | temp | late |
|----|------|------|------|------|
|----|------|------|------|------|

- 5. Add the content of your template
- 6. Hit Save

**Reminder:** characters in your template will count toward your total SMS character count

| NEW TEMPLATE                             | ×                                            |
|------------------------------------------|----------------------------------------------|
| Contact Type *                           | Personal      Global                         |
| Template Name *                          | weekly fees                                  |
| Template Message*                        |                                              |
| [1]'s monthly fee fo                     | pr [7] pieces, [8], is due [6].              |
| <u></u>                                  | View File Format and Template Building Guide |
| 50/765 Character(s) =<br>1 Message Parts | 50 Standard Character(s)                     |
|                                          | CREATE TEMPLATE                              |
|                                          |                                              |

| <ul> <li>Compose</li> <li>T€</li> <li>⇒ Bulk Send</li> <li>⇒ Inbox</li> </ul> | GLOBAL 1 Tem<br>Search Personal Temp | Iplate PERSONAL 2 Templates                                                                 |          |          |
|-------------------------------------------------------------------------------|--------------------------------------|---------------------------------------------------------------------------------------------|----------|----------|
| <ul> <li>→ Bulk Send</li> <li>▲ Inbox</li> </ul>                              | GLOBAL 1 Tem<br>Search Personal Temp | plate PERSONAL 2 Templates                                                                  |          |          |
| 📩 Inbox                                                                       | GLOBAL 1 Tem<br>Search Personal Temp | Iplate PERSONAL 2 Templates                                                                 |          |          |
|                                                                               | Search Personal Temp                 |                                                                                             |          |          |
| 🖾 Sent                                                                        |                                      | Diates                                                                                      |          |          |
|                                                                               |                                      |                                                                                             |          |          |
| 1 Errors                                                                      | ADD NEW                              |                                                                                             | Delete   | Selected |
| Templates                                                                     | Femplate Name                        | Template Message                                                                            | Туре     |          |
| 🛽 Address Book                                                                | weekly fees                          | [1]'s monthly fee for [7] pieces, [8], is due [6].                                          | Personal |          |
| ③ Settings                                                                    | Weekly reminder                      | Don't forget to empty the refrigerator before EOD Friday, or your<br>leftovers get pitched. | Personal |          |

# **Tracking Your SMS**

### <u>Inbox</u>

- The Inbox is where you'll be able to view all of the SMS replies you've received
- Listed in chronological order you can also search by timeframe or exact date and time
- Select an item from the list to view details on the message initially sent and the reply to that message
- This shows one interaction, if your conversation has more, there will be additional entries for the other replies

| completesms                                        | Send SMS               |                                        |                                    | peggy@sterrlingcooper.com                                                                            |
|----------------------------------------------------|------------------------|----------------------------------------|------------------------------------|----------------------------------------------------------------------------------------------------|
| <ul> <li>⊘ Compose</li> <li>→ Bulk Send</li> </ul> | Inbox                  |                                        |                                    |                                                                                                    |
| 述 Inbox                                            | SEARCH INBOX           | For the Last Year (365 Days)           | •                                  |                                                                                                    |
| ☑ Sent                                             | Activity Between:      | 28/Jun/2024 12:00 AM                   | To 27/Jun/2025 11:59               | PM 💼                                                                                                 |
| ▲ Errors                                           | Advanced Filters 🗸     | User's Timezone is (GMT-05:00) Eastern | n Time (US and Canada) - Eastern [ | Jaylight Time                                                                                        |
| Templates                                          |                        |                                        |                                    | Search                                                                                               |
| 图 Address Book                                     |                        |                                        |                                    | Export                                                                                               |
| Settings                                           | Date                   | From                                   | Name                               | Message                                                                                              |
|                                                    | Jun 27, 2025, 11:46 AM | +14509003660                           | Mary                               | Did you know that kangaroos can not walk backwards?<br>8/31/2023 Thank you for the message. CSMSLIST |
|                                                    | Jun 27, 2025, 11:46 AM | +14509997280                           | Elizabeth                          | Did you know that kangaroos can not walk backwards?<br>8/31/2023 Thank you for the message. CSMSLIST |
|                                                    | Jun 27, 2025, 11:46 AM | +14509003760                           | William                            | Did you know that kangaroos can not walk backwards?<br>8/31/2023 Thank you for the message. CSMSLIST |
|                                                    | Jun 27, 2025, 11:46 AM | +14509001280                           | Robert                             | Did you know that kangaroos can not walk backwards?<br>8/31/2023 Thank you for the message. CSMSLIST |

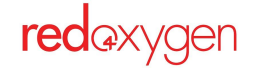

### <u>Sent</u>

- The Sent page is where you'll view all of the SMS you've sent (view Inbox for replies to any sent item).
- Listed in chronological order you can also search by timeframe or exact date and time.
- Select an item from the list to view details on the message sent

| completesms                                                | Send SMS                    |                                   |                                  |                                                 |                                                                    | peggy@sterrlingco    | ooper.com |
|------------------------------------------------------------|-----------------------------|-----------------------------------|----------------------------------|-------------------------------------------------|--------------------------------------------------------------------|----------------------|-----------|
| <ul> <li>⊘ Compose</li> <li>→ Bulk Send</li> </ul>         | Sent                        |                                   |                                  |                                                 |                                                                    |                      |           |
| 📩 Inbox                                                    | Quick Report:               | For the Last '                    | Year (365 Days) 🔻                |                                                 |                                                                    |                      |           |
| <ul> <li>✓ Sent</li> <li><sup>™</sup> Scheduled</li> </ul> | Activity Between:           | 28/Jun/2024<br>User's Timezone is | 12:00 AM                         | To 27/Jun/2025 11<br>me (US and Canada) - Easte | 59 PM                                                              |                      |           |
| Errors     Advanced Filters                                |                             |                                   |                                  |                                                 |                                                                    |                      |           |
| <ul> <li>Templates</li> <li>Address Book</li> </ul>        | By Field: From<br>NOTE: Num | bers should be entere             | To<br>ed as only digits, no spac | Name                                            |                                                                    |                      |           |
| Settings                                                   | Messag                      | ge                                | s                                | tatus                                           | Search                                                             |                      |           |
|                                                            |                             |                                   |                                  |                                                 | Export                                                             | Cancel All Pending N | Nessages  |
|                                                            | Date/Time F                 | From                              | То                               | Name                                            | Message                                                            | Status               | Select    |
|                                                            | Jun 27, 2025, 11:45<br>AM   | +13434535811                      | 14509001200                      | Linda                                           | Linda's monthly fee for<br>865 pieces, \$5.45, is due<br>June 11.  | Delivered            |           |
|                                                            | Jun 27, 2025, 11:45<br>AM   | +13434535811                      | 17787185780                      | Barbara                                         | Barbara's monthly fee fo<br>37 pieces, \$43.52, is due<br>June 16. | Delivered            |           |

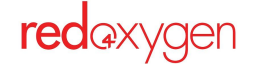

### **Errors**

- The Errors page displays a list of SMS you've sent that were errored and why
- Listed in chronological order you can also search by timeframe or exact date and time.
- Select an item from the list to view details on the message

| completesms           | Send SMS                                                                                                    | peggy@sterrlingcooper.com |
|-----------------------|----------------------------------------------------------------------------------------------------|---------------------------|
| 🖉 Compose             | Frrors                                                                                                    |                           |
| Arrow Bulk Send       |                                                                                                    |                           |
| 📩 Inbox               | SEARCH ERRORS                                                                                                    |                           |
| Sent Sent             | Quick Report.                                                                                                    |                           |
| Contraction Scheduled | Activity Between: 28/Jun/2024 12:00 AM 💼 To 27/Jun/2025 11:59 PM 💼<br>User's Timezone is (GMT+00:00) - UTC Standard Time |                           |
| 🛆 Errors              | Advanced Filters 🗸                                                                                                    |                           |
| Π Templates           | Search                                                                                                    |                           |
| Address Book          |                                                                                                    | Export                    |
| Settings              | Date/Time From To Name Error Status                                                                                      | Error Code Error Text     |
|                       | No results found.                                                                                                    |                           |
|                       |                                                                                                    |                           |
|                       |                                                                                                    |                           |
|                       |                                                                                                    |                           |
|                       |                                                                                                    |                           |
|                       |                                                                                                    |                           |
|                       |                                                                                                    |                           |

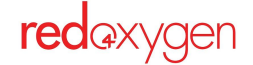